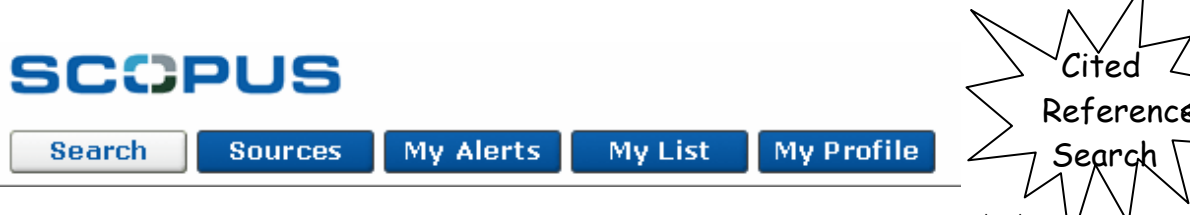

Scopus ฐานข้อมูลของบริษัท Elsevier. รวบรวมบรรณานุกรมจากวารสารกว่า 15,000 ชื่อเรื่องจุฬกสำนักพิมพ์ 4,000 แห่ง นอกจากการค้นหาข้อมูลทั่วไปแล้ว Scopus ยังอำนวยความสะดวกในการค้นหาแบบอ้างถึงด้วย โดยใน คู่มือนี้จะกล่าวถึงการค้นหาแบบอ้างอิงผลงานเท่านั้น

### วิธีเข้าใช้

- คลิก Scopus ที่ CU Reference Databases
- จะพบหน้าจอกันข้อมูลที่มีให้เลือกใช้ 3 แบบคือ
  Basic Search, Advanced Search และ

### Author Search ดังภาพ

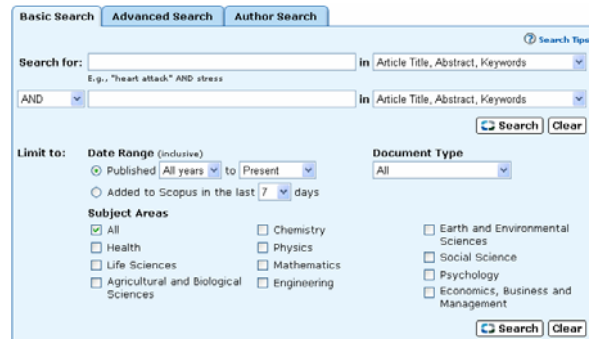

# การค้นหาแบบอ้างอิงผลงานด้วยชื่อบุคคล

| Basic Search | Author Search | Advanced Search |                        |
|--------------|---------------|-----------------|------------------------|
| r            |               |                 |                        |
|              |               |                 | ② Search Tips          |
| L            | ast Name      |                 | Initials or First Name |
| Author Name: |               |                 |                        |
| E.           | .g., Smith    |                 | E.g., J.L.             |
|              |               |                 | Clear Clear            |

- คลิกที่แถบ Author Search จะพบหน้าจอดังภาพ ด้านบน
- พิมพ์นามสกุล และชื่อ(หรืออักษรขึ้นด้นชื่อ) ใน กรอบ Last Name และ Intials or First Name
- คลิก Search
- โปรแกรมจะแสดงรายชื่อคนให้เลือกคลิกได้ มากกว่า 1รายการ
- แล้วจึงคลิก show documents ถ้าต้องการดู
  ผลงานของบุคคลนี้ทั้งหมด พร้อมจำนวนครั้งที่ถูก
  นำไปอ้างอิง [Cited By] ถ้ามี
- หรือกลิก citation tracker ถ้าต้องการดูว่า
  ผลงานแต่ละเรื่องถูกนำไปอ้างอิงในปีใดบ้าง

# การค้นหาการอ้างอิงผลงานด้วยชื่อหน่วยงาน

ค้นที่ทางเลือก Basic Search ถ้าใช้คำค้นไม่เกิน 2 คำ โดย

- พิมพ์ชื่อหน่วยงาน เช่น chulalongkorn university ที่กรอบ Search for:
- คลิกลูกศรหัวลงที่กรอบ inเลือก Affiliation
- กำหนดช่วงปีที่กรอบ Date Range ถ้าต้องการ
- คลิก Search
- โปรแกรมจะแสดงบทความของบุคคลในหน่วยงาน นั้น ๆ พร้อมจำนวนครั้งที่ถูกนำไปอ้างอิง [Cited By] ถ้ามี

### การค้นหาการอ้างอิงผลงานด้วยชื่อหน่วยงานที่

#### ทางเลือก Advanced Search

เนื่องจากรูปแบบการเขียนชื่อหน่วยงาน ไม่มีความคงที่ อีกทั้งชื่อหน่วยงานอาจประกอบด้วยคำค้นหลายคำ จึง อาจค้นชื่อหน่วยงานด้วย Advanced Search โดยพิมพ์ คำค้นตามรูปแบบ ดังนี้ ในกรอบรับคำค้น แล้วคลิก Search

(affil(chula\*) and affil(med\*) and affil(pediat\*)) (ตัวอย่างการหาผลงานของภาควิชากุมาร คณะแพทย์ จุฬา)

## การทำ citation tracker ของผลการค้นด้วยชื่อ

หน่วยงาน (ดูวิธีทำที่หัวข้อ การ add to list)

#### ผลการค้น

การค้นด้วยวิธีใด ๆ ยกเว้นการทำ citation tracker โปรแกรมจะแสดงผลการค้นจาก Scopus, Web และ Patents ให้เลือกคลิกดูรายการที่มีผลลัพธ์ ดังภาพ

Scopus: 21 Web: 0 Patents Combined Results

นอกจากนี้โปรแกรมจะจำแนกจำนวนผลการค้นให้ ตาม ชื่อวารสาร ชื่อผู้เขียน ปีพิมพ์ ประเภทของบทความ (Document Type) และ ตามสาขาวิชา ดังภาพ

| C Refine Results () limit to X exclude (close                                                                          |                                                                          |                                          |               |                                                                                     |  |
|----------------------------------------------------------------------------------------------------|--------------------------------------------------------------------------|------------------------------------------|---------------|-------------------------------------------------------------------------------------|--|
| Source Title                                                                                                    | Author Name                                                              | Year                                     | Document Type | Subject Area                                                                        |  |
| Journal of the<br>Medical Association<br>of Thailand (13)<br>Asian Pacific Journal<br>of Allergy and<br>Immunology (4) | Udompanich<br>V (12)<br>Limthongkul<br>S (11)<br>Wongthim S (11)<br>More | 2004 (2)<br>2003 (1)<br>2001 (1)<br>More | Artide (18)   | Health (16)<br>Life Sciences (15)<br>Agricultural and<br>Biological<br>Sciences (2) |  |

ลำดับต่อมาโปรแกรมจะ แสดงผลการค้นอย่างย่อ เรียง ตามปีพิมพ์ ประกอบด้วย ชื่อบทความ ชื่อผู้เขียน ชื่อ วารสาร และ จำนวนบทความที่นำผลงานนี้ไปอ้าง [Cited By] ดังภาพ

| G Results: 21 Search within results                                                                   |                                                                    |                                                                                            |                                                                             |                     |  |  |  |
|----------------------------------------------------------------------------------------------------|--------------------------------------------------------------------|--------------------------------------------------------------------------------------------|-----------------------------------------------------------------------------|---------------------|--|--|--|
| 🗕 print) 🕞 export) 🔄 e-mail) 🔮 add                                                                    | - 📑 print) 🕞 export) 🔄 e-mail) 🗐 add to list) Select: 🗌 All 🗌 Page |                                                                                            |                                                                             | (previous) 21 to 21 |  |  |  |
| Date Document (sort by relevant)                                                                      | nce)                                                               | Author(s)                                                                                  | Source Title                                                                | <u>Cited By</u>     |  |  |  |
| 21. 1989 Fiberoptic bronchoscopy in<br>patients with suspected at<br>tuberculosis.<br>Abstract + Refs | n diagnosis of<br>ctive pulmonary                                  | Wongthim, S.,<br>Udompanich, V.,<br>Limthongkul, S.,<br>Charoenlap, P.,<br>Nuchprayoon, C. | Journal of the<br>Medical Association<br>of Thailand 72 (3),<br>pp. 154-159 | 4                   |  |  |  |

ถ้าต้องการดูรายละเอียดเพิ่มเติมแต่ละบทความให้กลิก ไอกอน Abstract+Refs จะพบหน้าจอ แสดงบทกัดย่อ รายการเอกสารอ้างอิง [View reference] และ บทความที่อ้างถึงบทความนี้ [Cited By]

### การ Print - Save ผลการค้น

- 🔄 print) 🕞 export) 💌 e-mail) 🕅 add to list) Select: 🗌 All 🗌 Page

#### การ print save ผลการค้น ที่หน้าจอแสดงผลการค้น

1. เลือกรายการที่ต้องการ โดย

- คลิกกรอบสี่เหลี่ยมหน้ารายการที่ต้องการ หรือ
- คลิกกรอบสี่เหลี่ยมหน้าข้อความ All ถ้าต้องการ
  print ผลการค้นทั้งหมด (ครั้งละไม่เกิน 200 รายการ) หรือ
- คลิกกรอบสี่เหลี่ยมหน้าข้อความ Page ถ้าต้องการ
  print เฉพาะผลการค้นที่แสดงอยู่ใน 1 หน้าจอ

2. คลิกที่ไอคอน print จะพบหน้าจอแสดงข้อมูลแบบ

Citations Only ສາມາรถเปลี่ยนรูปแบบเป็น

- Citation, Abstracts and Author Keywords
- Citation, Abstracts ,Author Keywords and References,
- Full Documents
- ต้องการ Print คลิก ไอคอน Click to Print ถ้า ต้องการ Save คลิกเมนู File แล้วเลือก Save as

4. การ print save ผลการค้น ที่หน้าจอผลการค้นแบบ Abstract+Refs ให้ดำเนินการตามข้อ 2 และ 3 5. นอกจากนี้ยังสามารถ :

Export ผลการค้นไปยังโปรแกรมประเภท Citation Manager เช่น EndNote, Ref Manager เป็นต้น E-mail ส่งผลการค้นรูปแบบต่าง ๆ ทาง e-mail

#### การ add to list

add to list เป็นทางเลือกหนึ่งที่หน้าจอผลการค้น สำหรับเลือกผลการค้นเก็บไว้ใน My List เพื่อการทำ citation tracker และ bibliography โดย

- ที่หน้าจอผลการค้นคลิกเลือกรายการที่ต้องการ
- คลิก add to list
- โปรแกรมจะแสดงข้อความ The selected items have been added to your temporary list
- คลิกที่แถบข้อมูล My List ด้านบนของจอภาพ จะพบหน้าจอแสดงเฉพาะรายการที่เลือก add ไว้
- เลือกคลิกรายการที่ต้องการทำ citation tracker
  หรือ bibliography

การทำ citation tracker เป็นการวิเคราะห์ว่า บทความปีใดบ้างที่นำผลงานของผู้เขียนไปอ้าง ทำโดย

- คลิกไอคอน citation overview
- โปรแกรมจะวิเคราะห์ข้อมูลให้ ดังภาพ

| Pitations From: 2004 V to 2006 V Co |                                     |       | Citations          |          |          |       |   |
|-------------------------------------|-------------------------------------|-------|--------------------|----------|----------|-------|---|
| JIC                                 |                                     |       | <2004 2005 2006 >2 |          |          | >2006 |   |
|                                     | 5 Cited Documents save to list      | Total | 5                  | <u>6</u> | <u>3</u> | 0     | 0 |
| 1                                   | Acute effect of sulphur dioxide fro |       |                    | 2        |          |       |   |
| 1                                   | Chronic obstructive pulmonary disea |       | 1                  | 2        | 1        |       |   |
| 1                                   | Methacholine inhalation challenge i |       | 1                  |          |          |       |   |
| 1                                   | Effect of inhaled corticosteroids o |       | 1                  |          | 1        |       |   |
| 1                                   | Methacholine inhalation challenge i |       | 2                  | 2        | 1        |       |   |
| การทำ bibliography เป็น             |                                     |       | เการ               | ใช้โ     | ปรแห     | ารม   |   |

QuikBib จัดทำบรรณานุกรม ให้อยู่ในรูปแบบ APA,

NLM, Turabian ฯลฯ โดย

- คลิกไอคอน bibliography
- เลือกรูปแบบ output และ รูปแบบบรรณานุกรม
- คลิก Create
- โปรแกรมจะทำบรรณานุกรมให้ตามรูปแบบที่ระบุ

จัดทำโดย ปรียาพร ฤกษ์พินัย สถาบันวิทยบริการ จุฬาลงกรณ์มหาวิทยาลัย (พิมพ์ครั้งที่ 2) กรกฎาคม 2549